# KEYCREATOR 3D Direct Modeling Software

KeyCreator Lesson KC7507

#### Converting Old prt Files to New prt Files Using the One Pass Convert

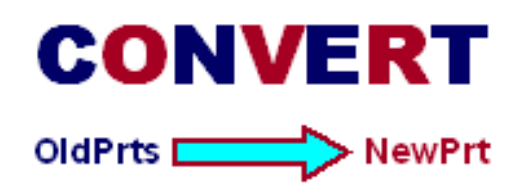

In this exercise we'll review how to use the One-Pass Convert Batch Utility for converting old Cadkey prt files to newer prt file format that can be read by KeyCreator. **Note: This utility will only work on 32 BIT Windows systems.** 

The files are available packaged in a self-extracting file called **Convert.EXE**, available from KubotekUSA.

### Setting Up the Convert Utility

Create a folder in your C:\ Directory called **CadkeyConvert** and drag a copy of the **Convert.EXE** into this folder.

Double click on the Convert.EXE file in your CadkeyConvert Folder. The file selfextracts populating the folder with the files shown below:

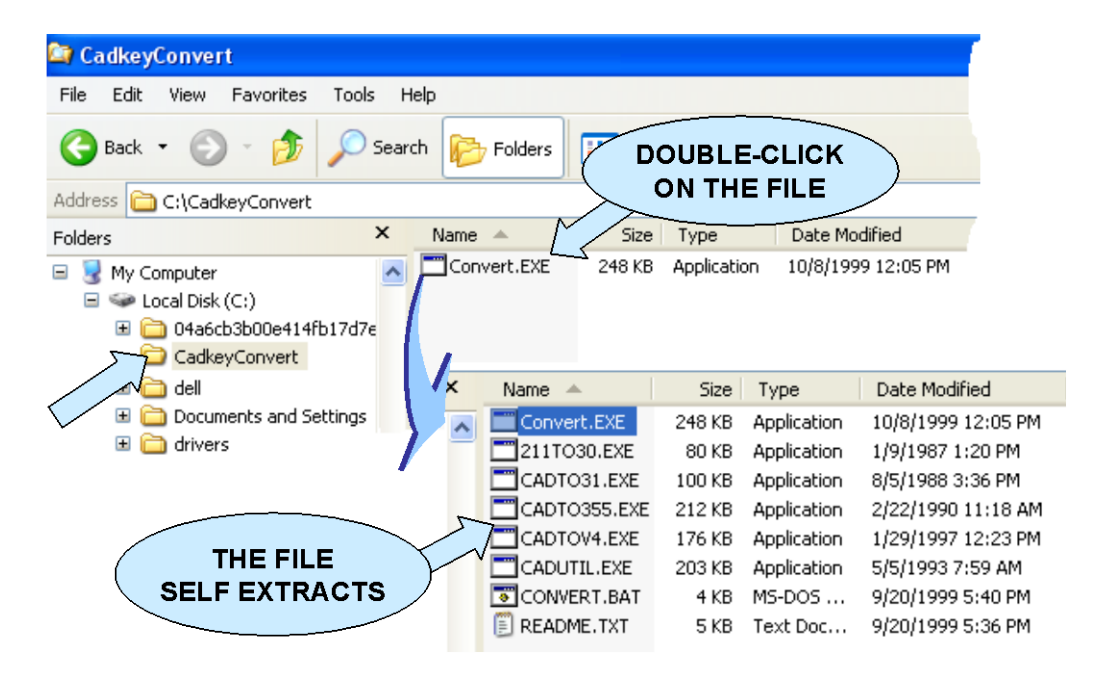

These files should be left permanently in this folder. To use the utility, you will place copies of old prt files into this folder. After the conversions are done, you will take the converted files out

# KEYCREATOR 3D Direct Modeling Software

### **Using the Convert Utility**

Using the utility is simple. First, place copies of the prt files that you want to convert into the CadkeyConvert folder. (Do not place the original files here since they will be destroyed during the conversion.) You can do this in Windows Explorer.

The utility will act on all prt files that are in the folder at the time it is run.

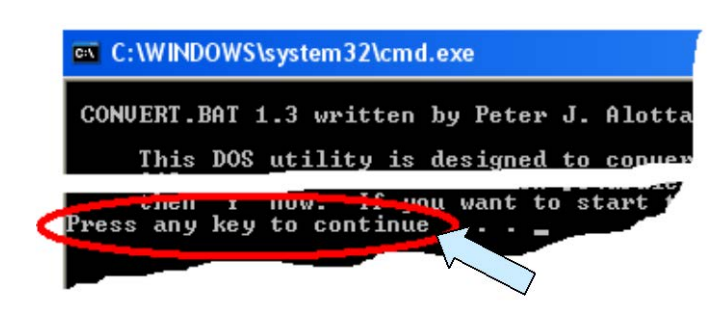

In Windows Explorer, doubleclick on the **CONVERT.BAT** file.

The Command Prompt Window appears. You will see information about the program. Click on any Key to continue.

The program starts by trying to convert the files using one of the embedded utilities.

If the first try doesn't work, hit any key to continue.

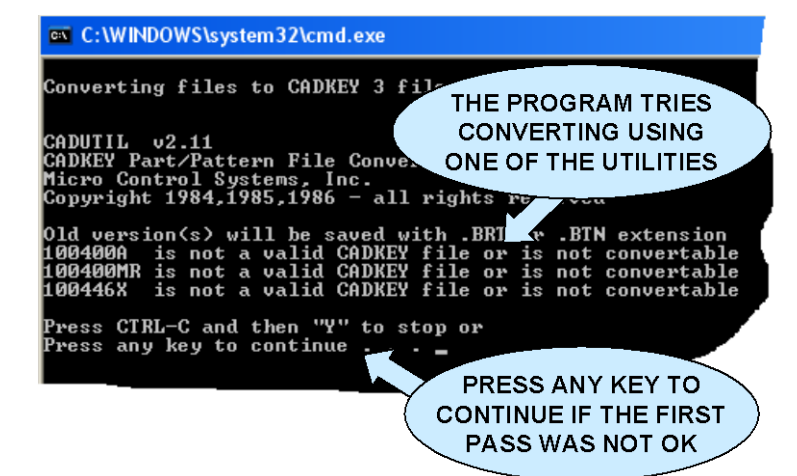

CADKEY File Conversion Utility Version 3.12 Copyright (C) CADKEY INC 1985,1986,1987,1988 All Rights Reserved Old version(s) will be saved with .BRT or .BTN extension 100400MR is already updated 100400MR is already updated 1004404K is already updated WHEN YOU SEE THIS MESSAGE-YOU HAVE Press CTRL-C and then "Y" to sto Press any ke to continue . . . A FINAL CONVERSION USE CTRL+C AND Y TO EXIT

Keep hitting any key at the end of each pass until the utility ends and the Command Line Window disappears. (You don't need to use the CTRL-C—Y.

## KEYCREATOR 3D Direct Modeling Software

In Windows Explorer, you will find your completed prt files in the CadkeyConvert Folder.

Move them to a desired folder and you can access them using either the Batch Translator in KeyCreator, the FILE/IMPORT/KEYCREATOR File Option, or simply FILE/OPEN.

When you are done, your CadkeyConvert Folder will be ready for the next time you need to translate old prt files.

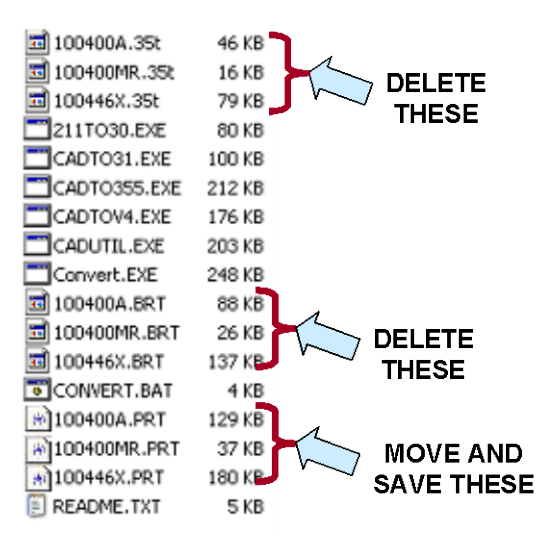

| × | Name 🔺       | Size   | Туре        | Date Modified      |
|---|--------------|--------|-------------|--------------------|
| ~ | Convert.EXE  | 248 KB | Application | 10/8/1999 12:05 PM |
| - | 211TO30.EXE  | 80 KB  | Application | 1/9/1987 1:20 PM   |
|   | CADTO31.EXE  | 100 KB | Application | 8/5/1988 3:36 PM   |
|   | CADTO355.EXE | 212 KB | Application | 2/22/1990 11:18 AM |
|   | CADTOV4.EXE  | 176 KB | Application | 1/29/1997 12:23 PM |
|   | CADUTIL.EXE  | 203 KB | Application | 5/5/1993 7:59 AM   |
|   | CONVERT.BAT  | 4 KB   | MS-DOS      | 9/20/1999 5:40 PM  |
|   | 🗐 README.TXT | 5 KB   | Text Doc    | 9/20/1999 5:36 PM  |
|   |              |        |             |                    |

Remember, that at the end, your CadkeyConvert folder should only have these files in it.